## 本文目录

- 显卡驱动怎么调色?
- amd显卡怎么设置高性能模式?
- <u>amd设置方法?</u>
- AMD控制面板怎么设置好?
- AMD怎么切换到独立显卡?
- AMD显卡如何设置默认gpu2?
- amd显卡cf800x600如何调全屏?

## 显卡驱动怎么调色?

1、进入AMD显卡控制面板"Radeon设置"---显示器---颜色深度选10bpc并应用 即可(像素格式选RGB4:4:4 Full RGB)。 AMD部分版本的显卡驱动在Full RGB4: 4:4时,无法选择10bpc颜色深度,需要升级Radeon驱动到19.5.1及以上版本。

2、如果是INTEL显卡,打开英特尔显卡控制中心。2/6打开后,点击全局设置。 3/6打开全局设置后,再点击显示器。4/6点击显示器后,再点击颜色。

3、打开英伟达控制面板,选调整桌面颜色设置项,选择右侧的色调选项,调整滑块。

amd显卡怎么设置高性能模式?

1、右键点击桌面空白处,在打开的菜单项中,选择Radeon设置;

2、打开后,依次点击游戏-全局设置-更改纹理过滤质量为性能-更改等待垂直刷新为始终关闭;

3、之后回到首界面,点击系统,再点击运行中的应用程序,并切换到已安装的配置好的应用程序;

4、最后点击一款游戏名称后面的小箭头,并选择高性能,即可完成设置。

amd设置方法?

1.在电脑桌面空白位置,点击鼠标右键,在弹出的选项中,点击"配置可交换显示卡"。

## 智行理财网 amd显卡设置(amd显卡设置性能最佳)

2.在可切换显示卡设置中,将需要设置为独立显卡运行的应用程序添加进来,选择选择"高性能"即可,完成后点击"保存",或者点击左下角的"可切换显示卡全局设置",将机器的默认显卡设为独显。

AMD控制面板怎么设置好?

第一步、在桌面空白处单击鼠标右键,菜单中选择 "AMD VISSION Engine Control Center(AMD显卡控制面板)"。

温馨提示:还可以通过右击任务栏通知区域图标的方式,打开AMD显卡控制面板; 另外,其他类型显卡,可能名称不同,但肯定有AMD字样。

第二步、在AMD显卡控制面板界面,首先点击右上角"首选项",选择"高级视图"高级视图,这下清楚多了,点击游戏,然后再点击应用程序设置,设置的项目包括:

温馨提示:首先取消所有的默认勾选,否则不能自定义设置,如果打钩的话,就以应用程序里面的设置为准。

AMD怎么切换到独立显卡?

AMD切换的具体步骤如下:

1、在桌面空白区域右击选择配置可交换显示卡。

2、点击后进去ATI显卡控制中心,就可以选择指定的程序设定省电模式或高性能模式。

3、在这里以CS online为例,介绍下添加步骤,选择CS程序。

4、添加后模式为高性能模式。

5、保存后,就将该程序的默认显卡设置成为独显了。

AMD显卡如何设置默认gpu2?

首先右键点击桌面,在右键菜单中点击Radeon设置:

2、这时就会打开AMD RADEON 设置控制面板,然后点击最下方的首选项:

## 3、接下来就出现"为Radeon设置

配置附加特性"的选项,再点击Radeon更多设置项:

4、最后就会弹出传统AMD显卡控制台,在电源选项下设置"可切换显示卡全局设置"或者"可切换显示卡应用程序设置中"就可以设置双显卡切换了,设置为"高性能"或者"最大化性能"就是是开启独显。

amd显卡cf800x600如何调全屏?

右键单击桌面,选择"ATI"标志的显卡设置命令,进入界面之后,桌面属性,把 分辨率调低,调到1280×768,接着在左上角的"显示卡"下拉菜单中选择"桌面 &显示器",然后右键单击这个显卡设置窗口左下角的笔记本电脑图标,单击"配 置",在"缩放选项"里面选择"全屏幕",按"确定"完成设置,最后把分辨率 调回1366×768即可改为全屏幕